Controlling MyAir from a Microsoft Windows 7 machine

#### Overview

These instructions fall into five parts:

- 1. Install BlueStacks onto a Microsoft Windows 7 PC
- 2. Install the Google Play Store onto BlueStacks
- 3. Install MyAir using the Play Store website
- 4. Download Remote Access Software

Note: BlueStacks may be supported by Microsoft Windows XP and Microsoft Windows Vista, but it has not been thoroughly tested and there may be additional steps that need to be performed.

#### **Before starting**

- You need to have a MyAir system with a MyApp that is connected to your home router, and be sure that your iPhone or Android device is compatible (check Advantage Air website).
- The computer you are planning to use must be connected by Wi-Fi or by cable to the same router.

## Installing BlueStacks

(The screenshots are taken from Internet Explorer 9 – other browsers may differ slightly)

- 1. Login to your Microsoft Windows 7 computer as an Administrator or a user account that is allowed to install programs
- 2. Open a web browser and go to http://bluestacks.com
- 3. Click on 'Download Now'.

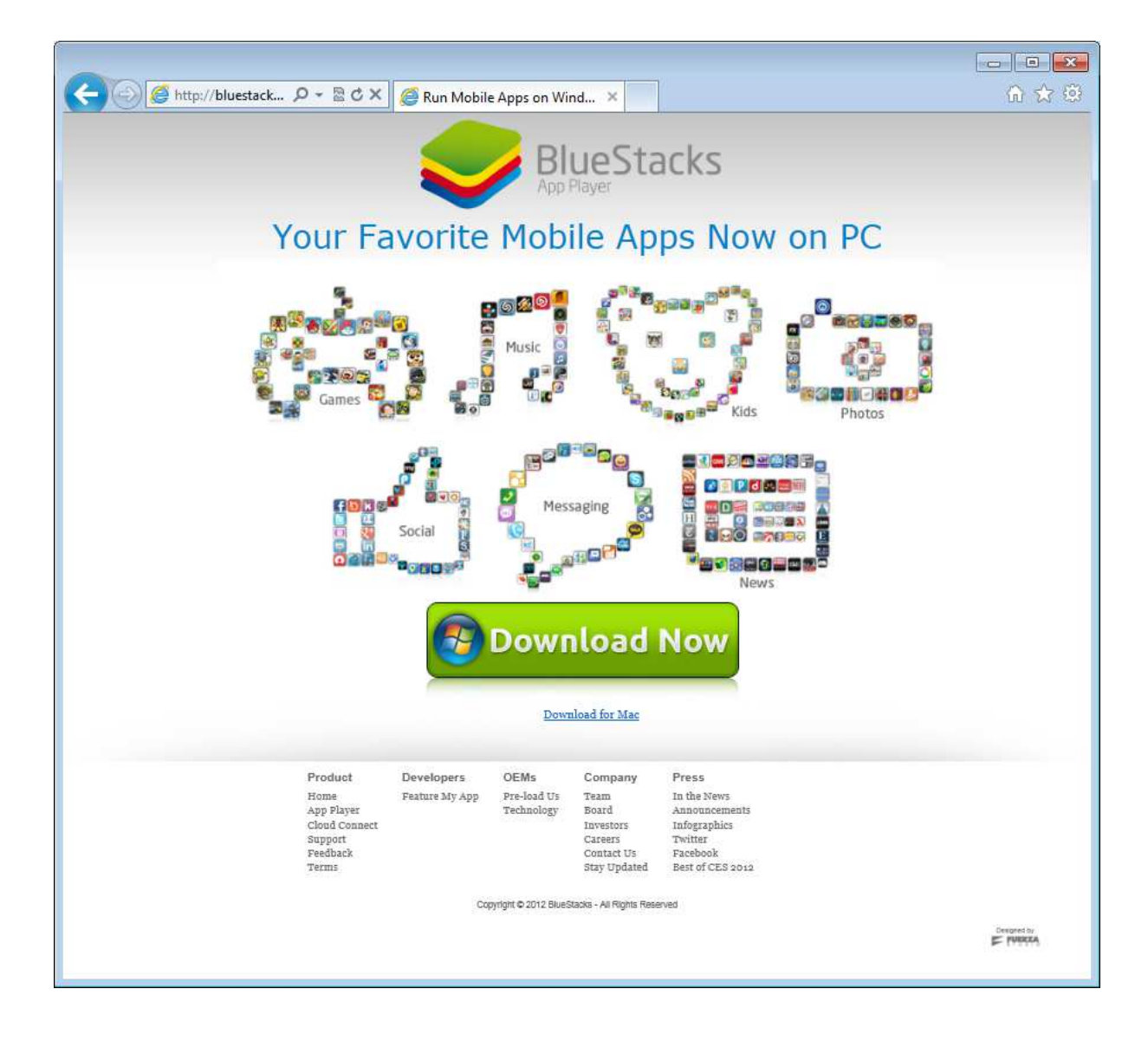

4. Choose to 'Run'

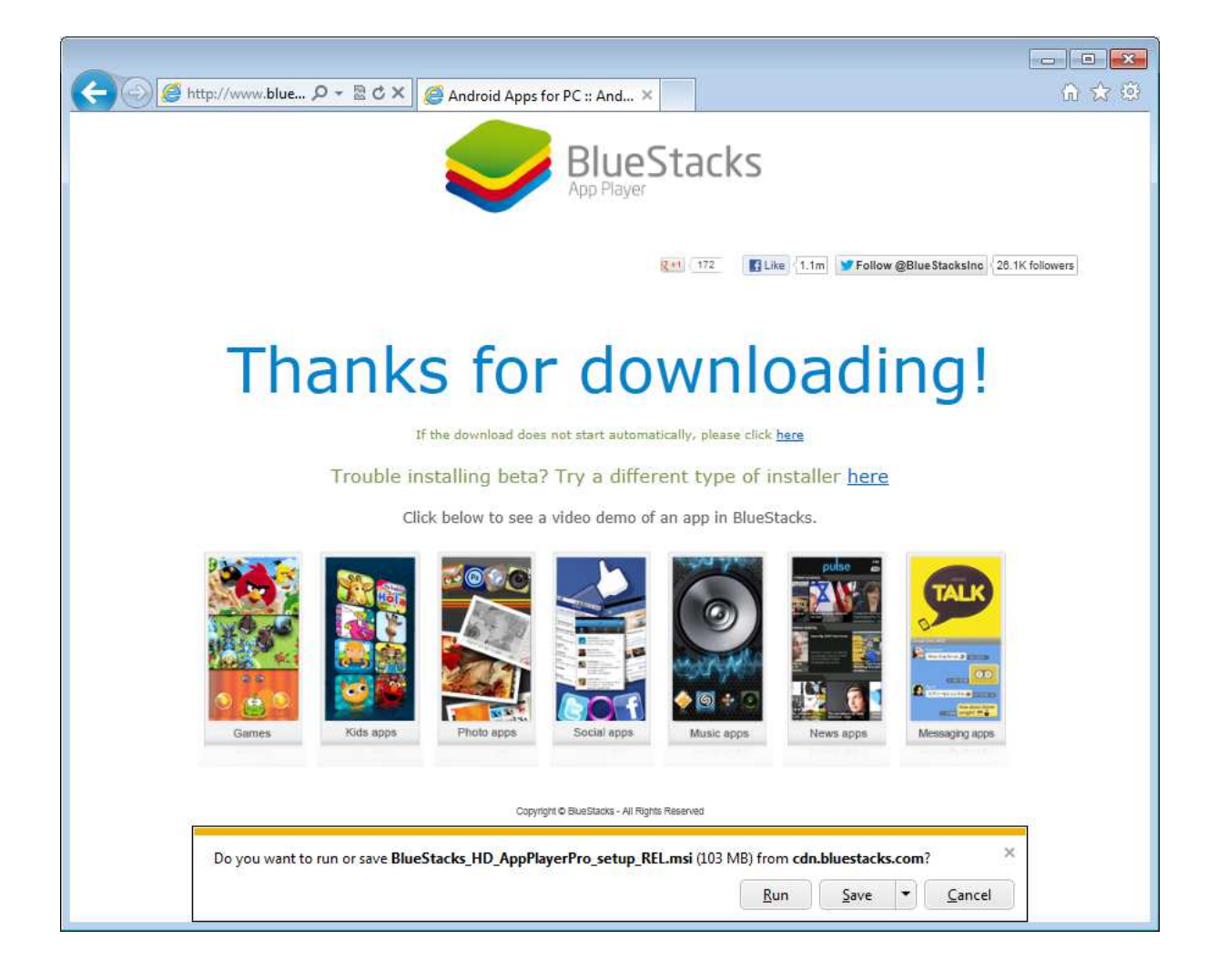

- 5. Once the program has downloaded you may be prompted with a security warning:
- 6. Choose 'Run' again and the BlueStacks Install Wizard will start.

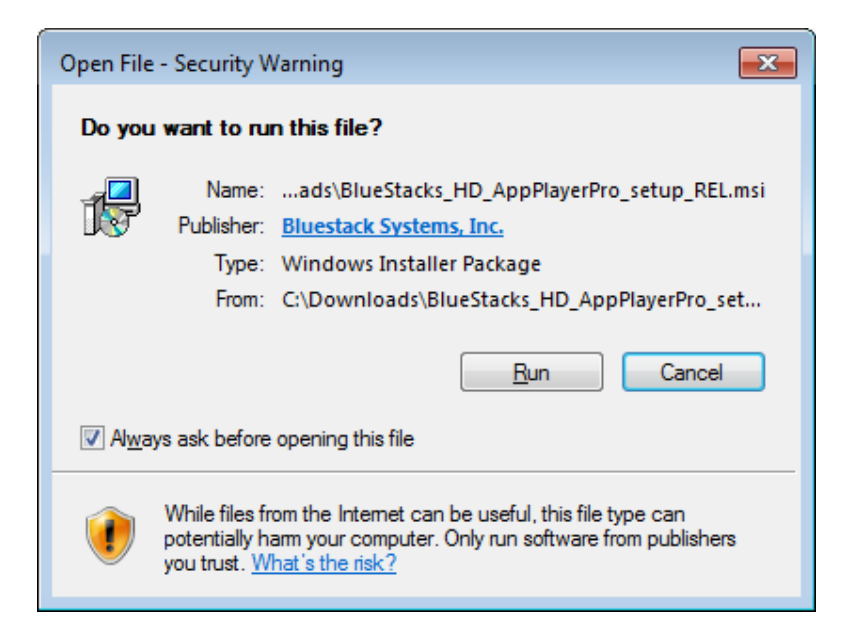

7. Read the terms and conditions of use and if you agree tick the 'I Accept the Terms in the License Agreement' box and press 'Next' to continue.

| BlueStacks Install Wizard |                                                                                                    |
|---------------------------|----------------------------------------------------------------------------------------------------|
|                           | Fun Lawyer Stuff! Please Read Below                                                                                                    |
|                           | Bluestack Systems Inc.                                                                                                    |
|                           | TERMS AND CONDITIONS OF USE AND<br>SOFTWARE LICENSE AGREEMENT FOR the<br>Bluestacks App Player and the Bluestacks<br>Cloud Connect Android app.                                                             |
| BlueStacks<br>App Player  | PLEASE READ THESE TERMS AND<br>CONDITIONS OF USE AND THIS SOFTWARE<br>LICENSE AGREEMENT ("LICENSE")<br>CAREFULLY BEFORE USING THE<br>BLUESTACKS APP PLAYER AND/OR CLOUD<br>CONNECT. BY USING THE BLUESTACKS |
|                           | ☑ I Accept the Terms in the License Agreement                                                                                                    |
| <u>P</u> rint             | t <u>B</u> ack <u>N</u> ext Cancel                                                                                                    |

- 8. Click Install on the next screen.
- 9. You may be prompted with a security warning, if so press yes.

| BlueStacks Install Wizard | E K                                                |
|---------------------------|----------------------------------------------------|
| }                         | BlueStacks runs best with the following components |
|                           | Install New Apps                                   |
| $\checkmark$              | App Notifications                                  |
| BlueStacks<br>App Player  |                                                    |
| 5                         |                                                    |
|                           | Back Prinstall Cancel                              |

10. Once the install has finished click Finish.

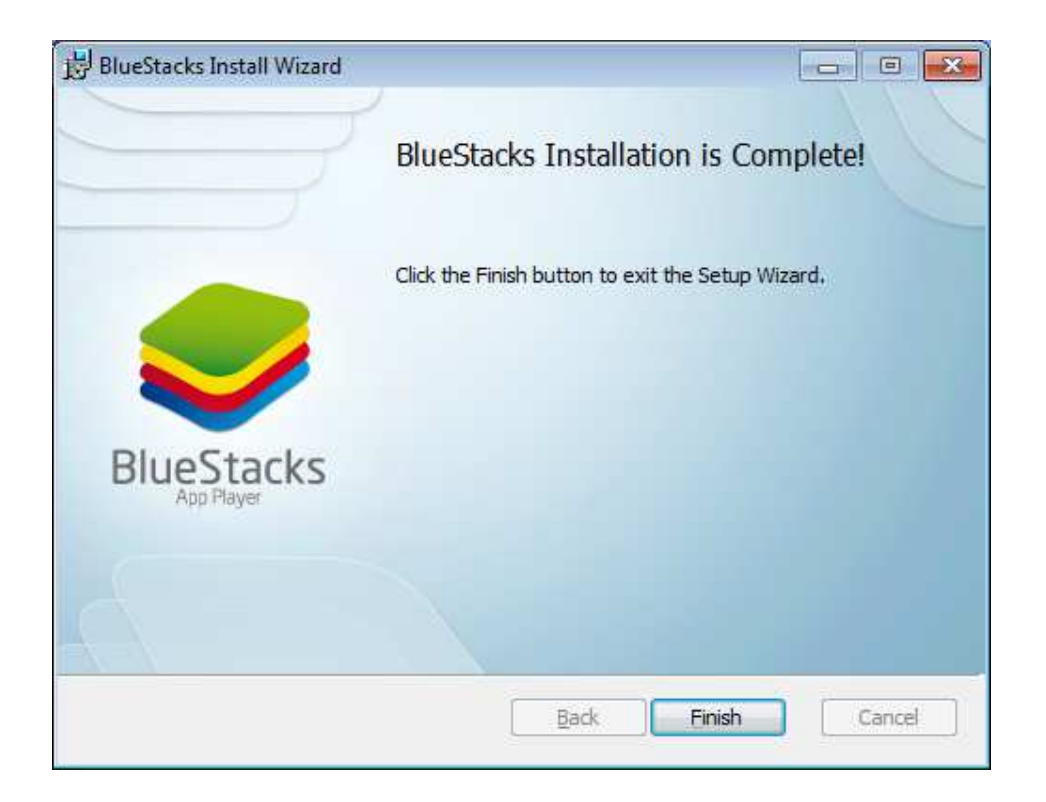

11. To start BlueStacks click the 'Start BlueStacks' icon on the desktop or find it in the Start Menu.

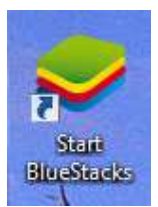

12. You should see a screen similar to below:

| <ul> <li>BlueStacks App Player for Windows (beta-1)</li> <li>Image: Start Start St</li></ul> | Top 25 Apps Games                          | II:11   |
|----------------------------------------------------------------------------------------------------|--------------------------------------------|---------|
| App Search                                                                                                    | Facebook<br>(NSTALLED) Pulse<br>(NSTALLED) | Twitter |
|                                                                                                    |                                            |         |
| $ \in  $                                                                                                    | $\overline{\mathbf{o}}$                    | ¥ 🛞     |

# Install the Google Play Store on Blue Stacks

Click on app search

1. Enter "MyAir" and install MyAir by Advantage Air

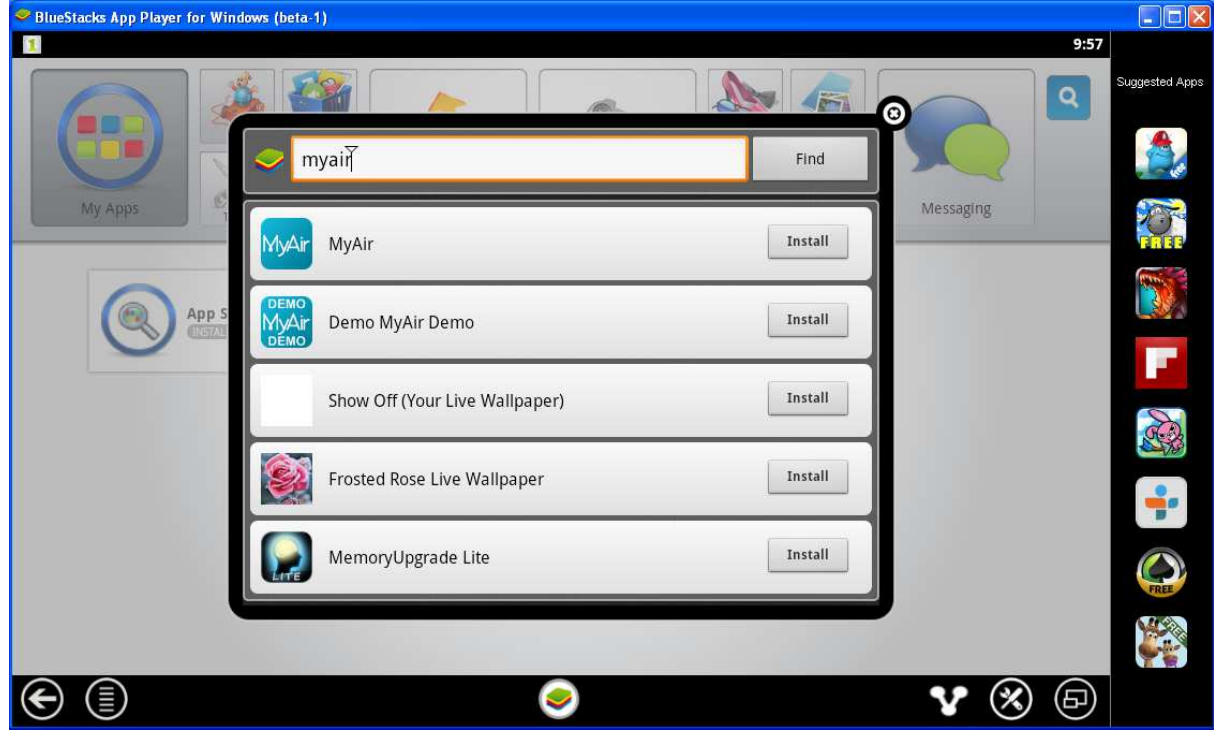

2. Google Play will ask if you want to add an account. Click yes to add an account.

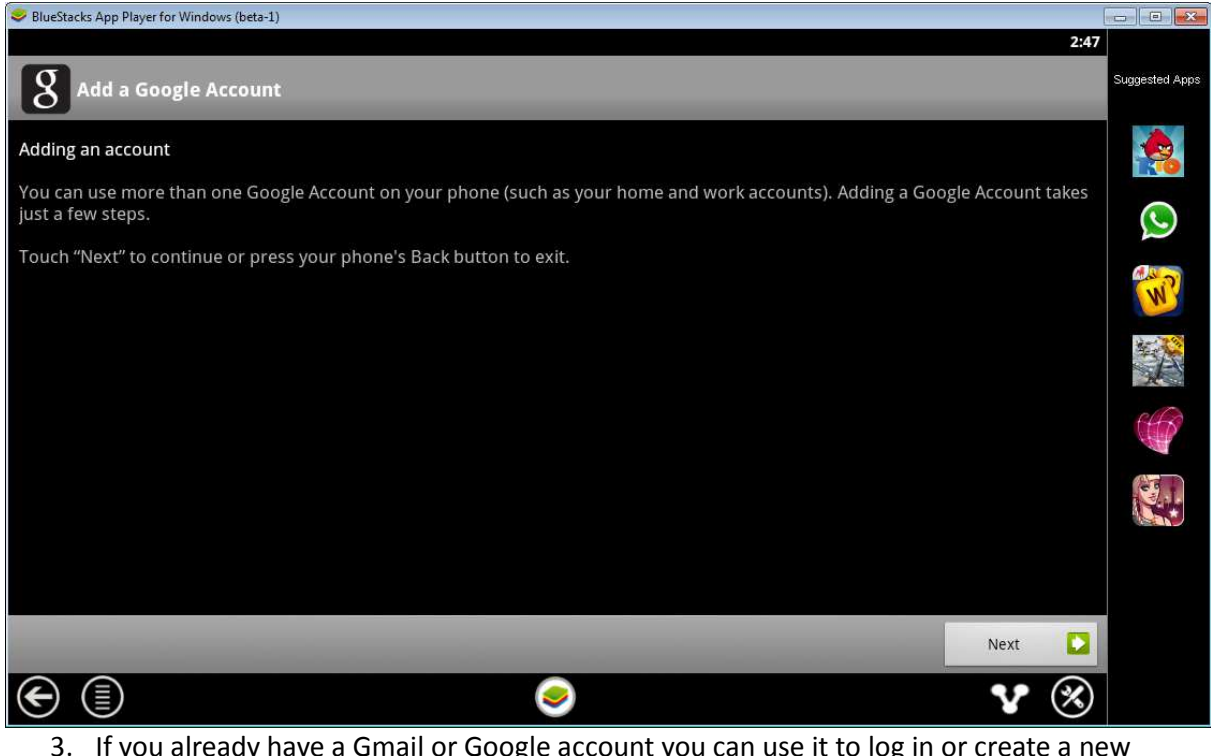

3. If you already have a Gmail or Google account you can use it to log in or create a new account.

| 4.                                         |                |
|--------------------------------------------|----------------|
| BlueStacks App Player for Windows (beta-1) |                |
| 2:47                                       |                |
| 8 Add a Google Account                     | Suggested Apps |
| Don't have a Google Account?               |                |
| Create                                     |                |
| Already have a Google Account?             | $\bigcirc$     |
| Sign in                                    | W              |
|                                            |                |
|                                            |                |
|                                            |                |
|                                            |                |
|                                            |                |
|                                            |                |
| Back                                       |                |
| € (1)                                      |                |

5. Sign in with your Gmail or Google account, write these details down – you will need them for the next step. Click Done.

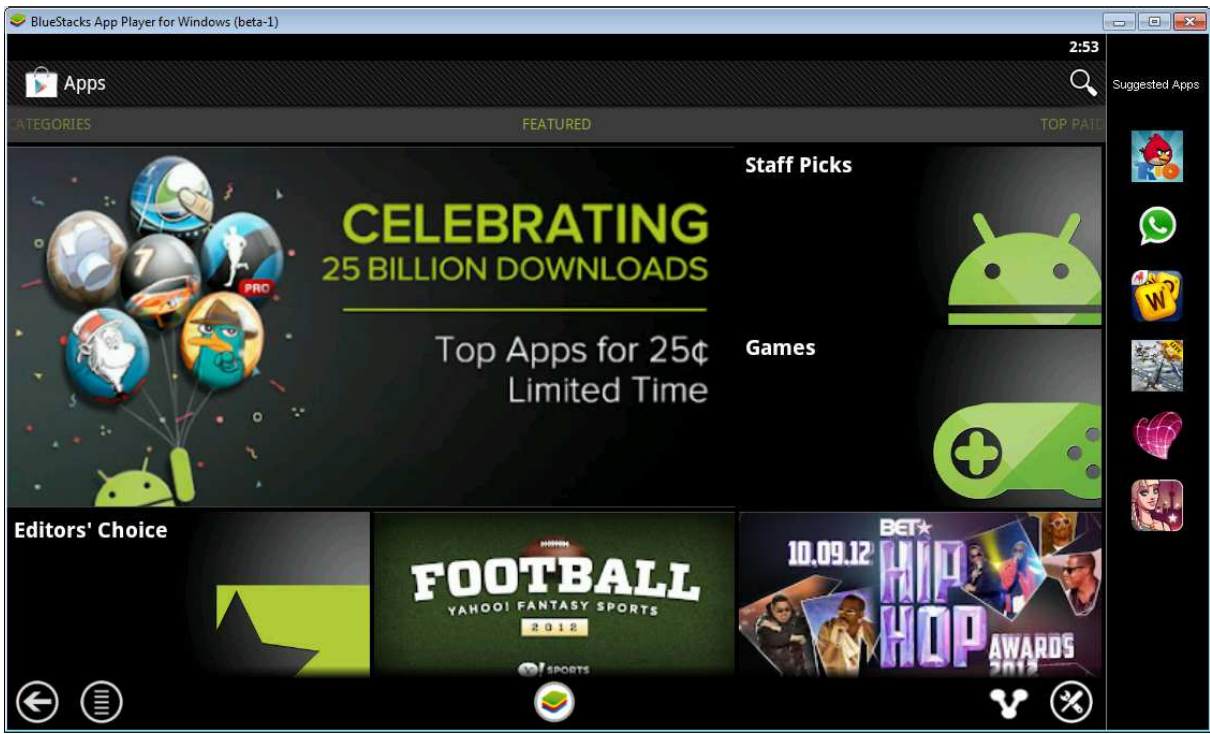

6. Once you have successfully logged in Google will inform you that they have connected to your phone. Click 'finish set-up'.

| S BlueStacks App Player for Windows (beta-1) |                |
|----------------------------------------------|----------------|
|                                              | Suggested Apps |
|                                              |                |
| Learn More >                                 | $(\mathbf{S})$ |
|                                              | W              |
|                                              | X              |
| Play Store                                   |                |
|                                              |                |
|                                              |                |
|                                              |                |
|                                              |                |

7. You must accept the Google Play Terms of Service

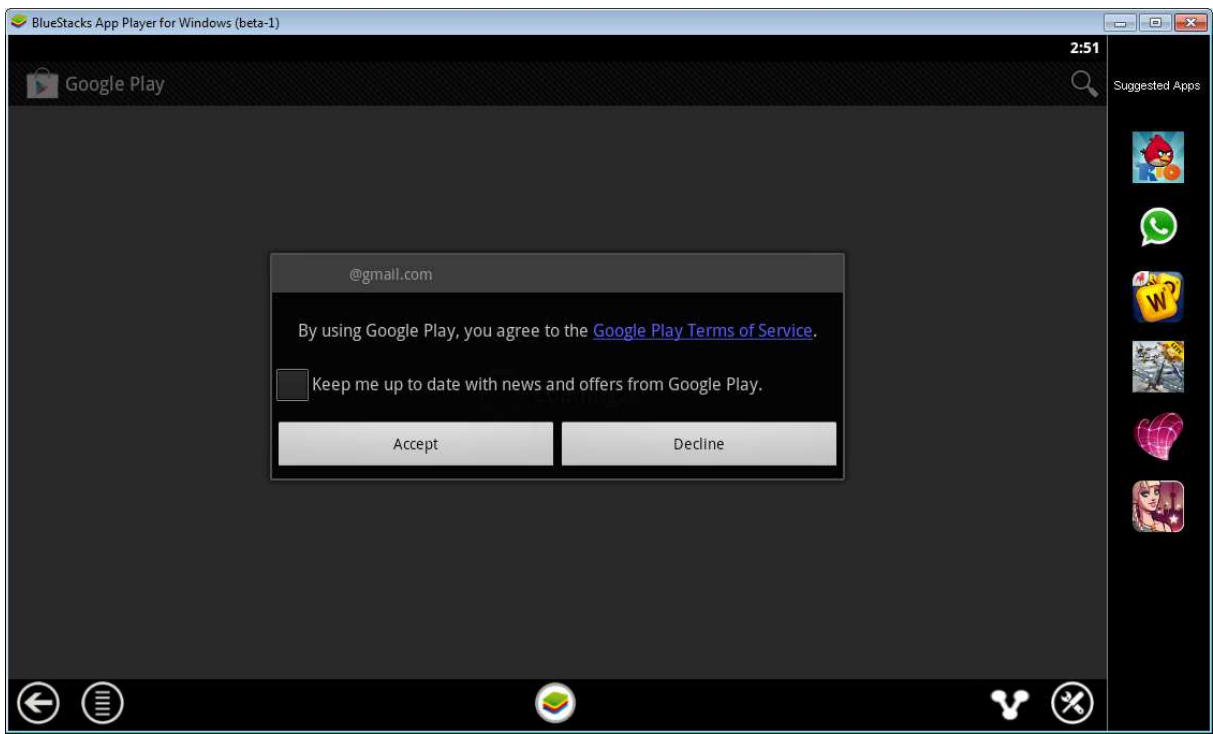

8. Choose the menu icon (circle with 5 horizontal lines) on the bottom left of the screen.

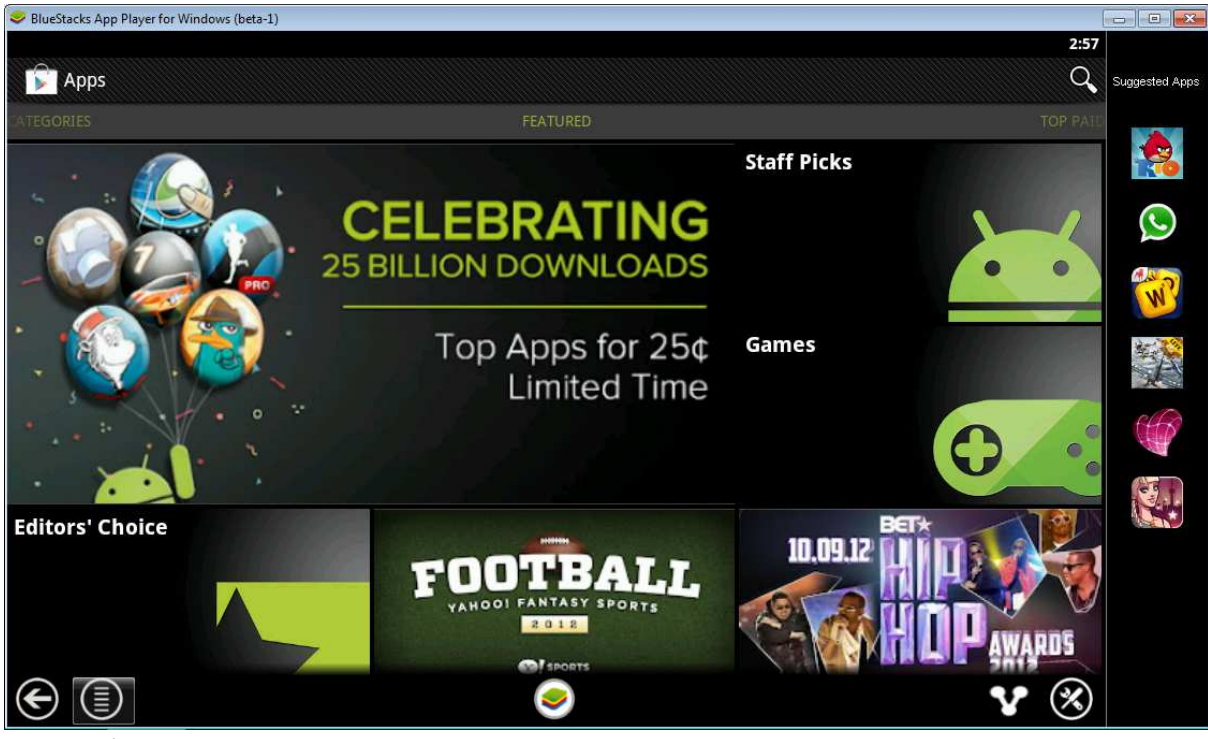

9. Choose Settings

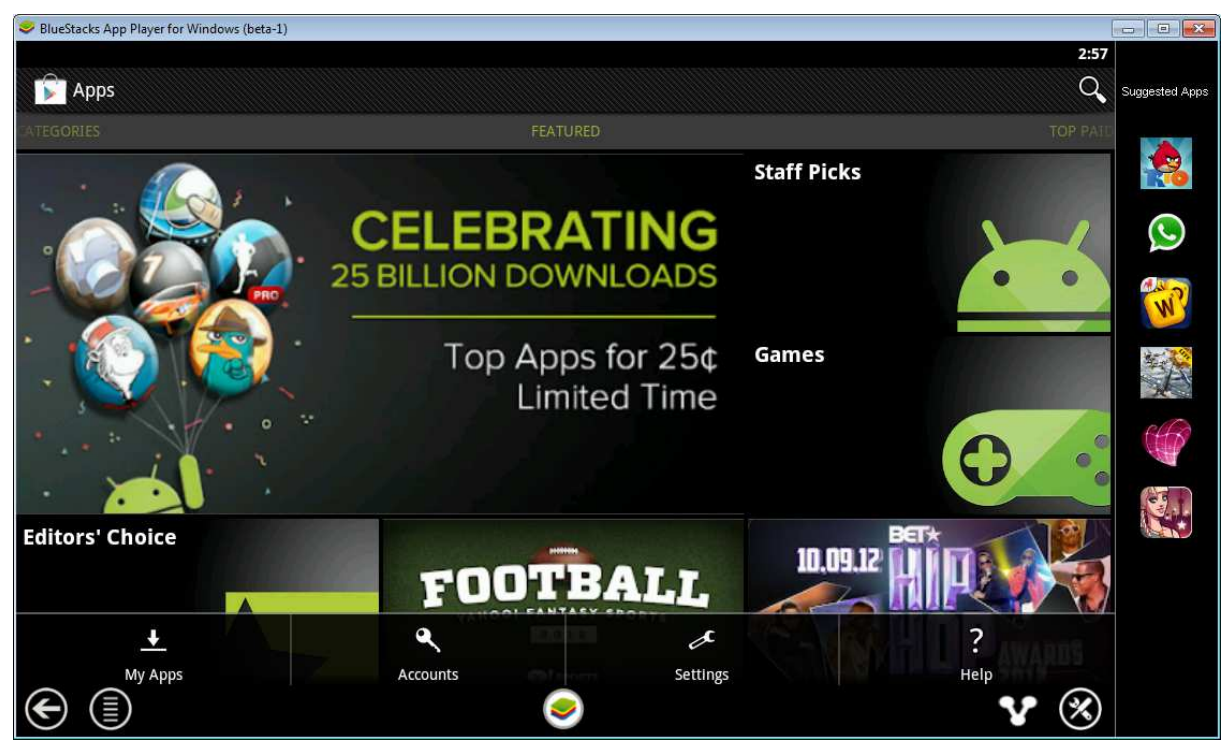

10. Tick 'Auto-update apps' to make sure that apps are kept up to date.

| Se BlueStacks App Player for Windows (beta-1)                                                |                |
|----------------------------------------------------------------------------------------------|----------------|
| 2:58                                                                                         |                |
| < 河 Settings                                                                                 | Suggested Apps |
| General                                                                                      |                |
| Notifications Notify me about updates to apps or games that I downloaded                     |                |
| Auto-update apps<br>Automatically update apps by default                                     | $\bigcirc$     |
| Update over Wi-Fi only Conserves data usage                                                  | W              |
| Auto-add shortcuts Automatically add Home screen shortcuts for new apps                      |                |
| Clear search history<br>Remove all the searches you have performed                           | <pre></pre>    |
| User controls                                                                                |                |
| Unlock settings                                                                              |                |
| Content filtering<br>Set the content filtering level to restrict apps that can be downloaded |                |
| Vice DIN for purchases                                                                       |                |

11. Click the arrow button (bottom left) twice to get back to the android desktop.

# Install MyAir using the Play Store website

- 1. Open the web browser of your computer
- 2. Go to <u>http://play.google.com</u> and click on the Sign in on the top right.

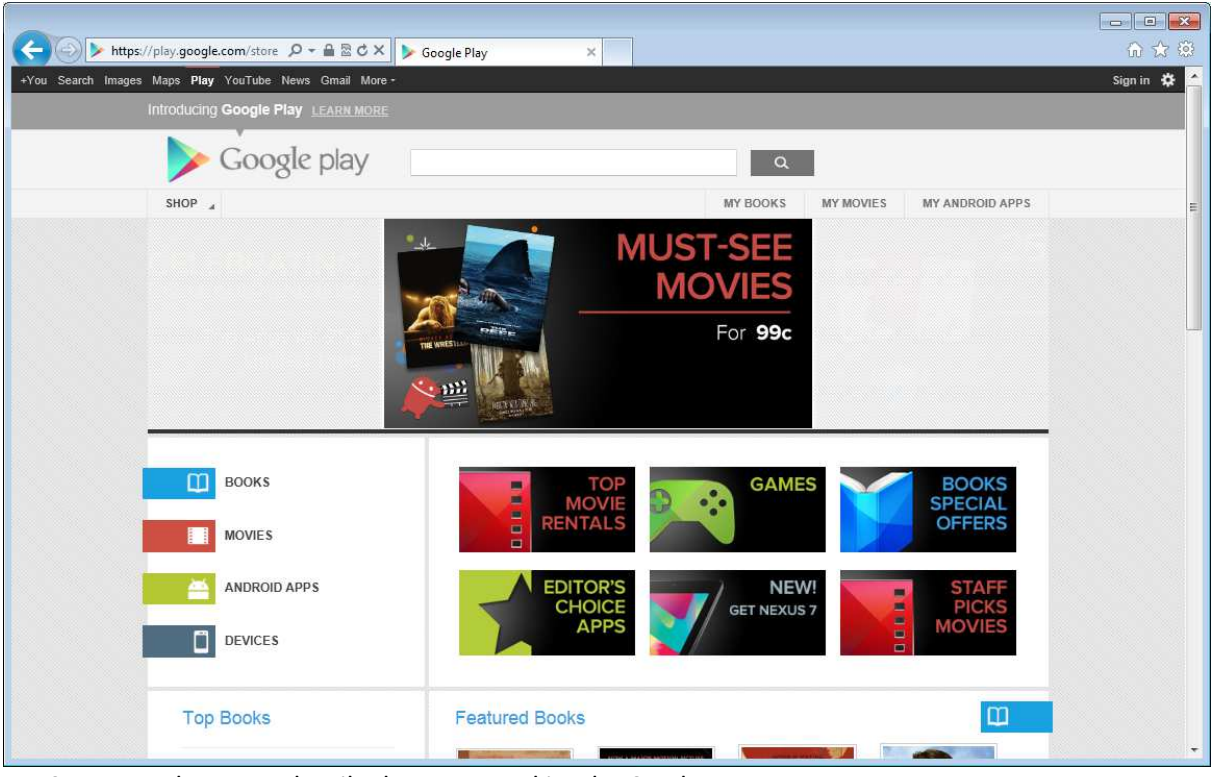

3. Enter the same details that you used in BlueStacks.

| Set Y     | our Entertainment Free                                                                                                    |                            |        |
|-----------|----------------------------------------------------------------------------------------------------|----------------------------|--------|
| Google I  | Play gives you one place to find, enjoy, & share Apps, Music, Movies & Books - instantly                                                                                                    | Sign in                    | Google |
| arrywrier | e across une web à anaroid dévices. Google Play is your entertainment NUD.                                                                                                    | Email                      |        |
| 2         | Discover hundreds of thousands of Android apps and games. Purchase on the web<br>and send instantly to your Android device.                                                                                                    | example                    |        |
|           |                                                                                                    | Password                   |        |
| T         | Shop for millions of songs from your favorite artists, including hundreds of free tracks<br>from the biggest names in Rock, Pop, Hip-Hop, and more. Add up to 20,000 songs<br>from your personal music library free. Listen anywhere. | •••••                      |        |
| : :       | Salact from thousands of movia titles for rant and havin watching instantly on the web                                                                                                    | Sign in 📄 Stay signe       | d in   |
|           | or your compatible Android device.                                                                                                    | Can't access your account? |        |
|           | Explore the world's largest selection of eBooks, including millions of free titles. Save<br>your favorites to your Android device for offline reading.                                                                                |                            |        |

4. Now search for MyAir.

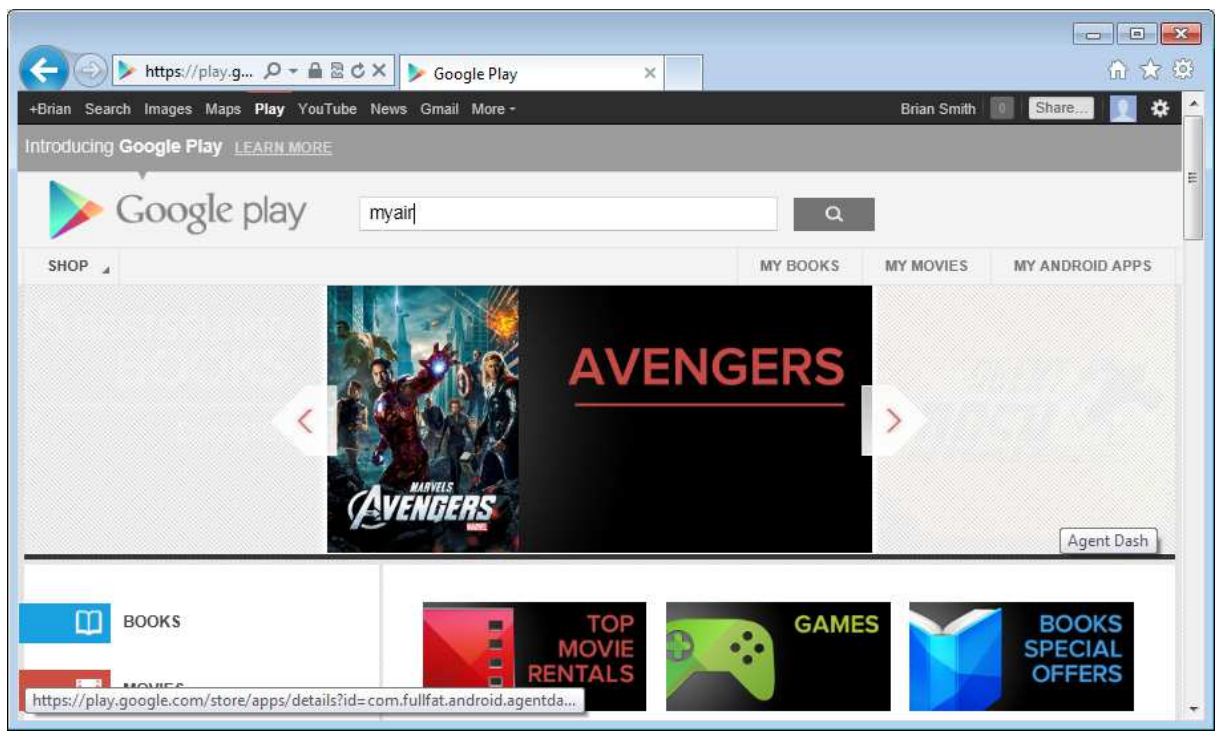

5. Locate MyAir by Advantage Air and click the grey 'INSTALL' button underneath. (Note if you have more than one device on the google account it may be 'INSTALLED'

| ↔ ↔ Https://play.g ┍ → A<br>+Brian Search Images Maps Play You<br>Infroducing Google Play = xeen of | I ☎ ♂ X                                        |            | Brian Sruith | □ • • • • • • • • • • • • • • • • • • • |
|----------------------------------------------------------------------------------------------------|------------------------------------------------|------------|--------------|-----------------------------------------|
| Google play                                                                                         | ≽ Google play                                  | @gmail.com |              |                                         |
| SHOP                                                                                                | YOU ARE<br>DOWINLOADING MYAIr<br>Advantage Air |            | IY MOVIES    | MY ANDROID APPS                         |
| Android Apps<br>MyAir                                                                               | SEND TO<br>ANOTHER<br>DEVICE Which to install  |            |              | More apps results .                     |
| MyAir Show O<br>ADVAITAGE AR UICGAME<br>A A A A A A A A A A A A A A A A A A A                       | X Cancel                                       | INSTALL.   | ıde<br>      | Frosted Rose PRO                        |
| Movies                                                                                              |                                                |            |              | More movie results :                    |

6. Select the device. Currently BlueStacks is called 'T-Mobile Samsung GT-I9100' and click the green 'INSTALL' button

| https://play.g 🔎 🕶 🕯                                                                                                    | nyair - Google Play ×                                                                                                    |                                    | - • ×                                     |
|----------------------------------------------------------------------------------------------------|----------------------------------------------------------------------------------------------------|------------------------------------|-------------------------------------------|
| +Brian Search Images Maps Play V<br>Infroducing Google Play LEARNIN                                                          | Google play                                                                                                    | @gmail.com                         | Brian Smith Share. 🛒 💠 🔶                  |
| Google play                                                                                                    | YOU ARE<br>DOWINLOADING MYAIr Advantage Air                                                                                             |                                    | IY MOVIES MY ANDROID APPS                 |
| All results                                                                                                    | SEND TO<br>ANOTHER (last used September, 2012)<br>DEVICE                                                                                | APP VERSION:<br>0.28<br>SIZE: 511K | More apps results .                       |
| MyAir Show O<br>Advantage.am<br>Advantage.am<br>Advantage.am<br>Advantage.am<br>Advantage.am<br>Advantage.am<br>Advantage.am | This application has access to the following:<br>Network communication:<br>full Internet access<br>THIS APP HAS<br>ACCESS TO S Show all |                                    | ide Frosted Rose PRO<br>Hat not a company |
| Movies                                                                                                    | X Cancel                                                                                                    | INSTALL                            | More movie results ->                     |

- 7. MyAir for android will be installed shortly on the BlueStacks.
- 8. To speed up the install re-open the Play Store on the BlueStacks device.

## **Download Remote Access Software**

The last step is downloading a third party program onto the device you wish to access your system remotely via. There are a number of programs you can use. For downloading instructions please visit the appropriate site;

Logmein Software;

http://www.logmein.com/

Logmein quickstart guide;

http://help.logmein.com/KnowledgeLinkPublicRenderer?type=Link&id=kA23000000LgfqCAC&search=0

User guide;

http://help.logmein.com/KnowledgeLinkPublicRenderer?type=Link&id=kA23000000LpQLCA0&search=0

There are also other solutions with inbuilt downloading instructions.

Splashtop Software;

http://www.splashtop.com/

Teamviewer Software;

http://www.teamviewer.com/